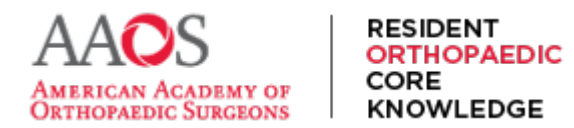

## **Resequencing Study Schedules**

For subscribers, the default Study Schedule sequence matches that of the Table of Contents – an expertrecommended path through the content. However, to integrate the ROCK Study Schedule with a specific program's preferred sequence of content, Study Schedule's Weekly Assignments can be resequenced to change the timing of the content.

To resequence the Weekly Assignments of a Study Schedule -

From the main navigation menu, select Study Schedule.

| → C S rock.aaos.org                                              |                           |                                    |          |                     |                 | ☆ ♪       | 4     |
|------------------------------------------------------------------|---------------------------|------------------------------------|----------|---------------------|-----------------|-----------|-------|
| RESIDENT<br>ORTHOPAEDIC<br>COTHOPAEDIC<br>COTHOPAEDIC<br>NOWLEDC | STUDY<br>SCHEDULE         | ADDITIONAL<br>ASSIGNMENTS          | RESSTUDY | STUDY<br>MATERIAL 🔻 | ABOUT<br>ROCK 🔻 | Q         | °     |
| My Dashboa                                                       | rd                        |                                    |          |                     |                 |           |       |
|                                                                  |                           |                                    | He       | llo, ROCK Progr     | am Director II  | II, FAAOS | , FAC |
| Study Material                                                   | Repo                      | orts                               | He       | llo, ROCK Progr     | am Director II  | II, FAAOS | , FAC |
| Study Material                                                   | Repo                      | orts<br>mance Dashboar             | He       | llo, ROCK Progr     | am Director II  | II, FAAOS | , FAC |
| Study Material<br>Table of Contents<br>Chapters                  | Repo<br>Perforn<br>Progra | orts<br>mance Dashboar<br>m Roster | He       | llo, ROCK Progr     | am Director II  | II, FAAOS | , FAC |

Next Still select the Study Cycle and Study Schedule to be resequenced. Once selected, select Edit Schedule.

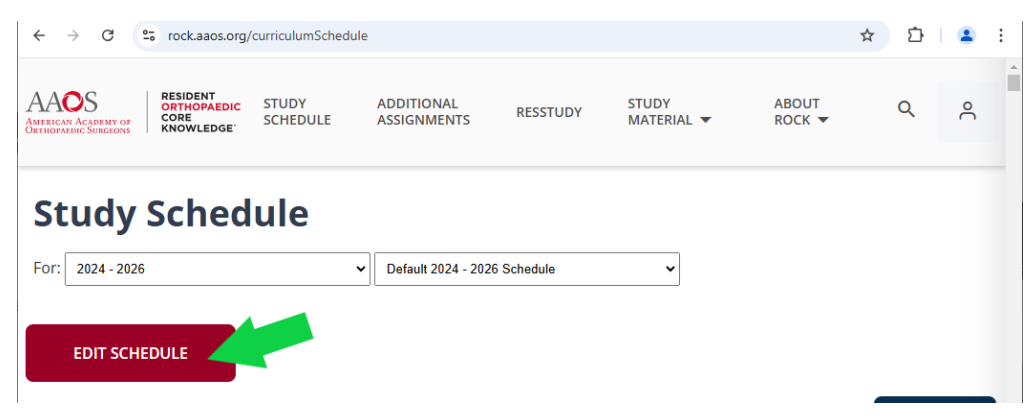

Now, scroll down to see the current arrangement of Weekly Assignments.

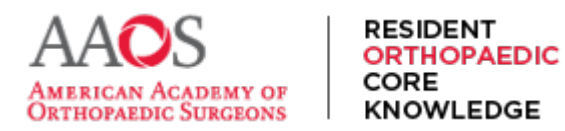

## **USER GUIDE**

| Your     | Topic Schedule                                                                                                    |                                                                                                    |                                                                                 |                            |               |
|----------|----------------------------------------------------------------------------------------------------|----------------------------------------------------------------------------------------------------|---------------------------------------------------------------------------------|----------------------------|---------------|
| Study Sc | hedule in SiteManager                                                                                                    |                                                                                                    |                                                                                 |                            |               |
| m}+\$+   | <ul> <li>To resequence the content, drag</li> <li>Select the X to omit a week fro</li> <li>Weeks with a  can't be resected</li> <li>Select the  to group related</li> <li>The "Save &amp; Return" button mu</li> </ul> | g a topic set to your pref<br>m the Study Schedule.<br>Juenced or omitted.<br>topic weeks so that they<br>st be selected to save an | erred week.<br>γ can be moved as a group to a different<br>ιγ schedule changes. | timeslot in the Study Scho | edule.        |
|          | SAVE & RETURN                                                                                                    | CANCEL                                                                                                    | NDO                                                                             |                            | _             |
|          | Jump To                                                                                                    | Week 1 (Jun, 30, 2024)                                                                                                    | Hip & Knee   Basic Science 1                                                    | £                          |               |
|          | Weeks 11-20                                                                                                    | Week 2 (Jul, 07, 2024)                                                                                                    | Hip & Knee   Basic Science 2                                                    | ĉ                          |               |
|          | Weeks 21-30<br>Weeks 31-40                                                                                                    | Week 3 (Jul, 14, 2024)                                                                                                    | Hip & Knee   Basic Science 3 + Hip 1                                            | £                          | SEND FEEDBACK |

In the Study Schedule, select and hold a Weekly Assignment topic description.

Then drag and drop this weekly assignment to a new week on the timeline to re sequence.

For example, perhaps one could move Sports medicine lower extremity 3 from the week of January 21st, 2024 to the end of December by dragging and dropping.

| # rock.aacs.org/editcurriculum                                                                                                    | nSchedule.aspx/year/0+38/group/0                                                                                                    | /=30                                                                                                    |                                                                                             |           | 2 \$ | *   |     | 1 |
|----------------------------------------------------------------------------------------------------|----------------------------------------------------------------------------------------------------|----------------------------------------------------------------------------------------------------|---------------------------------------------------------------------------------------------|-----------|------|-----|-----|---|
|                                                                                                    |                                                                                                    | - A approved in sector a contraction over a                                                                                                    | 1                                                                                           | ^         |      |     |     |   |
|                                                                                                    | Week 23 (Dec, 03, 2923)                                                                                                    | Hig & Knee   Bevision Tick 2 + Complications After Tick 1                                                                                                    | •                                                                                           | ×         |      |     |     |   |
|                                                                                                    | Week 24 (Dec. 10, 2023)                                                                                                    | Hip & Knee ; Complications After TKA2                                                                                                    | ŧ                                                                                           | ×         |      |     |     |   |
| ф То                                                                                                    | Week 25 (Dec, 17, 2023)                                                                                                    | Sports Medicine   General Principles + Medical Aspects of<br>Sports Perticipation 1                                                                                                    | Ŧ                                                                                           | ×         |      |     |     |   |
| eeks 11-20                                                                                                    | Week 26 (Dec, 24, 3023)                                                                                                    | Sports Medicine ( Medical Aspects of Sports Participation 2 +<br>High Revis 1                                                                                                    | ŧ                                                                                           | ×         |      |     |     |   |
| eeks 31-40<br>eeks 41-50                                                                                                    | Week 27 (Dec, 31, 2023)                                                                                                    | Sports Medicine ( Hip & Pervis 2 + Lower Bittemity 1                                                                                                    | ŧ                                                                                           | ×         |      |     |     |   |
| eeks 51-60                                                                                                    | Week 28 (Jan, 67, 2624)                                                                                                    | Sports Webicine   Lower Systemity 2                                                                                                    | ٠                                                                                           | ×         |      |     |     |   |
| leeks 71-80                                                                                                    | Week 29 (Jan, 14, 2024)                                                                                                    | Sports Wedlone ) Lower Bithemity 4                                                                                                    | ٠                                                                                           | ×         |      |     |     |   |
| eeks 91-100                                                                                                    | Week 30 (Jan, 21, 2024)                                                                                                    | Sports Medicine   Lower Excremity 3                                                                                                    |                                                                                             | ×         |      |     |     |   |
| weks 101-104                                                                                                    | Week 31 (Jan. 28, 2024)                                                                                                    | Durb-Breat                                                                                                    | -                                                                                           | ~         |      |     |     |   |
|                                                                                                    |                                                                                                    |                                                                                                    |                                                                                             |           |      |     |     |   |
| C • rockaacs.org/editour                                                                                                    | rculumSchedule.aspri/yeal/D+38gro<br>CANCEL UNDO                                                                                                   | NUPIG+30                                                                                                    |                                                                                             | <u> </u>  | 2    | ά i | • 0 | - |
| C • rockaacsorg/editour                                                                                                    | CANCEL UNCO                                                                                                    | 100HD=30                                                                                                    |                                                                                             | ~)<br>• × | 2    | ά : | • □ | 4 |
| C a rockaos.org/editour<br>Swit & RETUROL<br>Jump To<br>Viseks 1-10                                                                                                    | CAMCEL (MOD<br>Meek 24 (Dec, 10, 2)<br>Meek 25 (Dec, 17, 2)                                                                                        | Nop10=30           Nop10=30           ND           ND           ND           Sports Medicine ( Complications After Trick 2           ND           Sports Medicine ( Complications After Trick 2           ND           Sports Medicine ( Complications After Trick 2                                                                                                    | 6                                                                                           |           | 2 I  | ά : | • • | 4 |
| C • rockaecs.org/editour<br><u>Kvrt &amp; RETURN</u><br>Jump To<br>Weeks 11-20<br>Weeks 21-30                                                                                 | CANCEL UNDO<br>Meet 24 (Dec, 14, 2)<br>Meet 26 (Dec, 14, 2)<br>Meet 26 (Dec, 24, 3)                                                                | SupplO=30       REX       MD       Sourn Medicine   Complications After ToX 2       REX       Sourn Medicine   Complications After ToX 2       REX       Sourn Medicine   Complications After ToX 2       REX       Sourn Medicine   Complications After ToX 2       REX       Sourn Medicine   Complications After ToX 2       REX       Sourn Medicine   Medical Appent of Spons Rescipation 1                                                                                                    | 6<br>6<br>6                                                                                 |           | ê 1  | ά : | • 0 | - |
| C • rockaacs.org/editour<br>SWC & RESURN<br>Jump To<br>Weeks 1-55<br>Weeks 21-35<br>Weeks 21-35<br>Weeks 31-45<br>Weeks 31-45                                                 | CANCEL UNCO<br>CANCEL UNCO<br>Week 24 (Dec, 10, 2)<br>Week 25 (Dec, 10, 2)<br>Week 27 (Dec, 10, 3)                                                 | Top(D+30       B20       Mp & KNee   Complications After Tox 2       B20       Spons Medicine   General Principies + Medical Agents of<br>Spons Medicine   General Principies + Medical Agents of<br>Spons Medicine   Medical Agents of Spons Persicipation 2       B20       Spons Medicine   Sector Principies - Medical Agents of<br>Spons Medicine   Medical Agents of Spons Persicipation 2       B21       Spons Medicine   Lineer Dolleminy 2                                                                                                    | 0                                                                                           |           | 2    | ά : | • 0 | - |
| C Tockaacs.org/editour<br>UVE & RETURN<br>Jump To<br>Weeks 1:-55<br>Weeks 21:-35<br>Weeks 21:-35<br>Weeks 21:-35<br>Weeks 21:-35<br>Weeks 41:50<br>Weeks 41:50<br>Weeks 41:50 | CANCEL UNDO<br>CANCEL UNDO<br>Meek 24 (Dec, 55, 2)<br>Meek 25 (Dec, 57, 2)<br>Week 25 (Dec, 57, 2)<br>Week 27 (Dec, 57, 2)<br>Week 27 (Dec, 57, 2) | 200/D+30 200/D+30 200 | C<br>C<br>C<br>C<br>C<br>C<br>C<br>C<br>C<br>C<br>C<br>C<br>C<br>C<br>C<br>C<br>C<br>C<br>C |           | 관 1  | ¢ : | • 0 | - |

That content is now scheduled to be assigned December 31<sup>st</sup>.

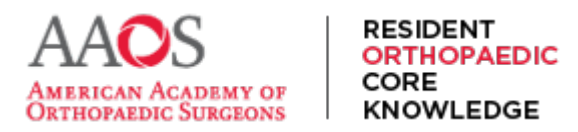

When resequencing a Weekly Assignment, the rest of the Weekly Assignments and dates will adjust accordingly around its new placement.

If an assignment is accidentally resequenced, select Undo.

|                            |                         |                                                                                     | - | - |  |
|----------------------------|-------------------------|-------------------------------------------------------------------------------------|---|---|--|
|                            | Week 24 (Dec, 10, 2023) | Hip & Knee   Complications After TKA.2                                              | ŧ | × |  |
| Jump To<br>Weeks 1-10      | Week 25 (Dec, 17, 2023) | Sports Medicine   General Principles + Medical Aspects of<br>Sports Participation 1 | Đ | × |  |
| Weeks 11-20<br>Weeks 21-30 | Week 26 (Dec, 24, 2023) | Sports Medicine   Medical Aspects of Sports Participation 2 +<br>Mp & Pervis 1      | ŧ | × |  |
| Weeks 31-40<br>Weeks 41-50 | Week 27 (Dec. 31, 3923) | Sports Medicine   Lower Bittrenity 3                                                | ŧ | × |  |
| Weeks 51-60                | Week 28 Gan. 07, 20240  | Sports Medicine   Hip & Pelvis 2 + Lower Bottemity 1                                | F | × |  |

If resequencing was accidentally performed and not intended to be saved, select Cancel.

| C # rockasos.org/editourriculu | undichedule.aspx?yearID+3&groupID | =30                                                                                 |     |   | 8 | \$<br>* | 4 |
|--------------------------------|-----------------------------------|-------------------------------------------------------------------------------------|-----|---|---|---------|---|
| SAVE & RETURN                  | CANCEL UNDO                       |                                                                                     |     |   |   |         |   |
|                                | Week 24 (Dec. 10, 2923)           | Hip & Knee   Complications After TICA 2                                             | Ξ×  | ] |   |         |   |
| Jump To<br>Weeks 1-10          | Week 25 (Dec, 17, 2023)           | Sports Medicine   General Principles + Medical Aspects of<br>Sports Perticipation 1 | Ξ×  | - |   |         |   |
| Weeks 11-20<br>Weeks 21-30     | Week 26 (Dec, 24, 2923)           | Sports Medicine ) Medical Aspects of Sports Participation 2 +<br>High & Parks 1     | Ξ×  |   |   |         |   |
| Weeks 31-40<br>Weeks 41-50     | Week 27 (Dec. 31, 3023)           | Sports Medicine   Hip & Pervis 2 + Lower Extremity 1                                | Ξ×  |   |   |         |   |
| Weeks 51-60                    | Week 28 (Jan, 67, 2024)           | Sports Wedicine   Lower Bitremity 2                                                 | € X | : |   |         |   |
| Weeks 71-80                    | Week 29 (Jan, 14, 2024)           | Sports Medicine   Lower Bithemity 4                                                 | € × |   |   |         |   |
| Wweks 81-90                    | P                                 |                                                                                     |     | - |   |         |   |

Once all weekly assignments have been resequenced according to preference, select, Save, and Return to save all changes to this new Study Schedule.

|             | Week 14 (Dct, 01, 2023) | Trauma   Upper Extremity Fractures 4 + Pelvic, Acetabular, &                                                   | × |
|-------------|-------------------------|----------------------------------------------------------------------------------------------------|---|
|             |                         | SHOW PROVIDE                                                                                                   |   |
| imp To      | Week 15 (Dot, 68, 2023) | Trauma ( Hip Dislocations and Femoral Head Fractures +<br>Descent Net Restaurance in National Advances Total 4 | × |
| Weeks 1-10  |                         | Data Femul Fractures 1                                                                                         |   |
| Weeks 11-20 | Week 16 (dec. 15, 2022) | Trauma   Barboral Shaft & Data Barbur Frankrast + Krae                                                         | × |
| Weeks 21-30 |                         | Dislocations & Patellar Practures + Tiblar Pateau & Tiblar<br>Biology Traditional State                        | ^ |
| Weeks 31-40 |                         |                                                                                                    |   |
| Weeks 41:00 | Week 17 (Sot, 22, 2623) | Trauma   Koot Trauma 2                                                                                         | × |
| Weeks 51-60 | Week 17 (Sot, 22, 2623) | Trauma ( Foot Trauma 2                                                                                         | × |
| Weeks 61-70 | Week 18 (Dot, 29, 2022) | Trauma   Telai Parasu & Telai Florar Shah Fractures 2 +                                                        | X |

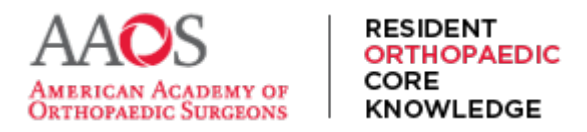

## **USER GUIDE**

A notification appears informing that the Study Schedule has been customized via resequencing. Select OK.

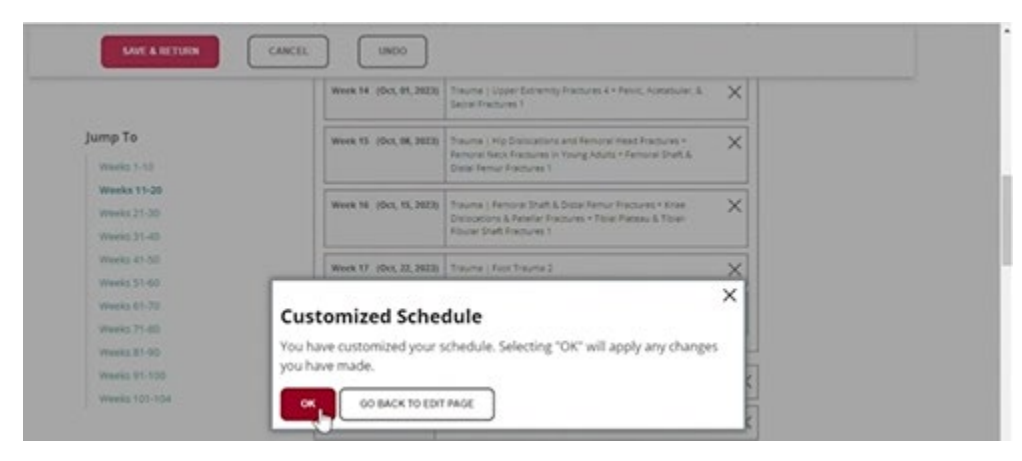

The resequenced Study Schedule will now appear as such for all ROCK users in the specific institution to whom that Study Schedule is assigned.

After resequencing a Study Schedule, additional customization options include modifying the chapters assigned per week or creating blocks for further schedule adjustment.

Remember, a study schedule must be assigned to specific residents by Program Directors or Coordinators and of the current Study Cycle (or year) for residents to see it and receive its Weekly Assignments.